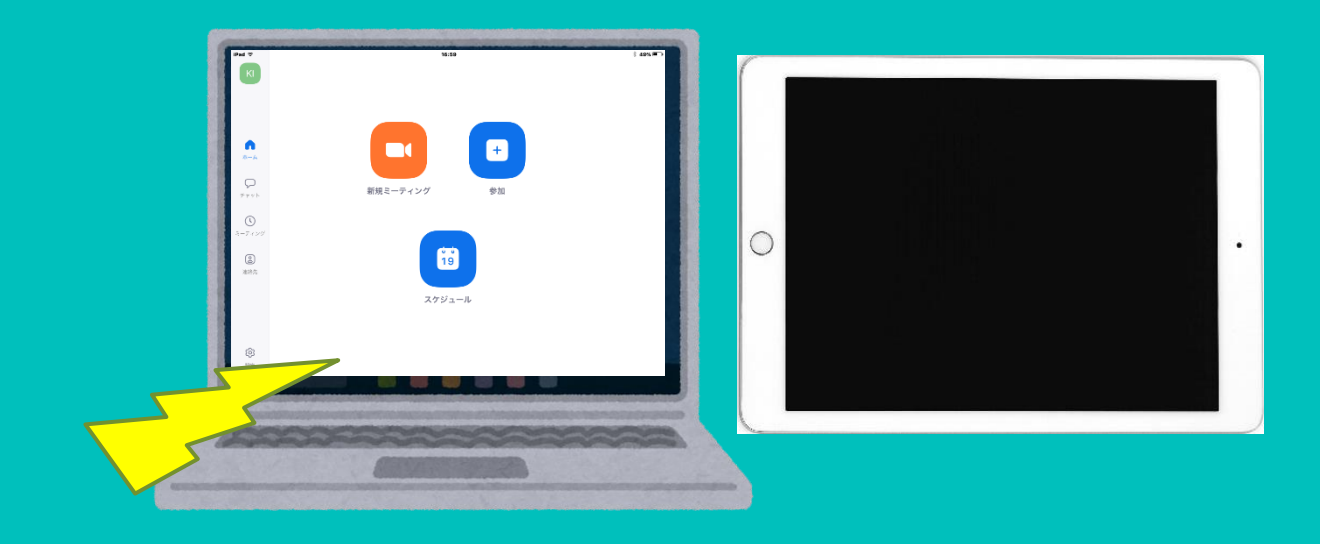

# Zoomの使い方(登録編)

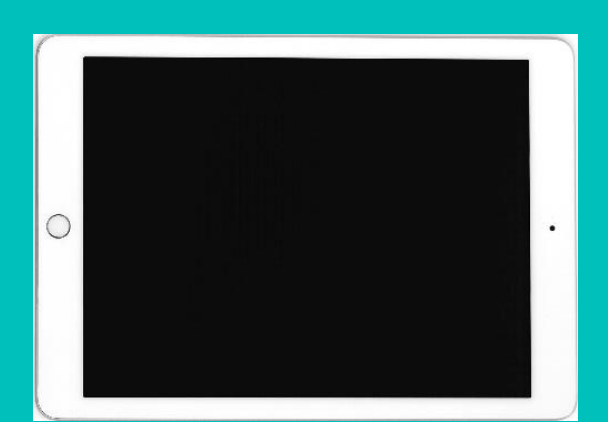

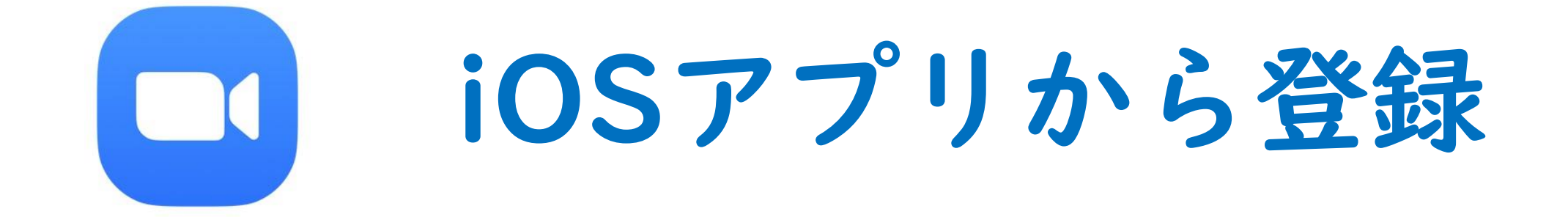

## アドレス、任意のパスワードを入力して「サインアップ」

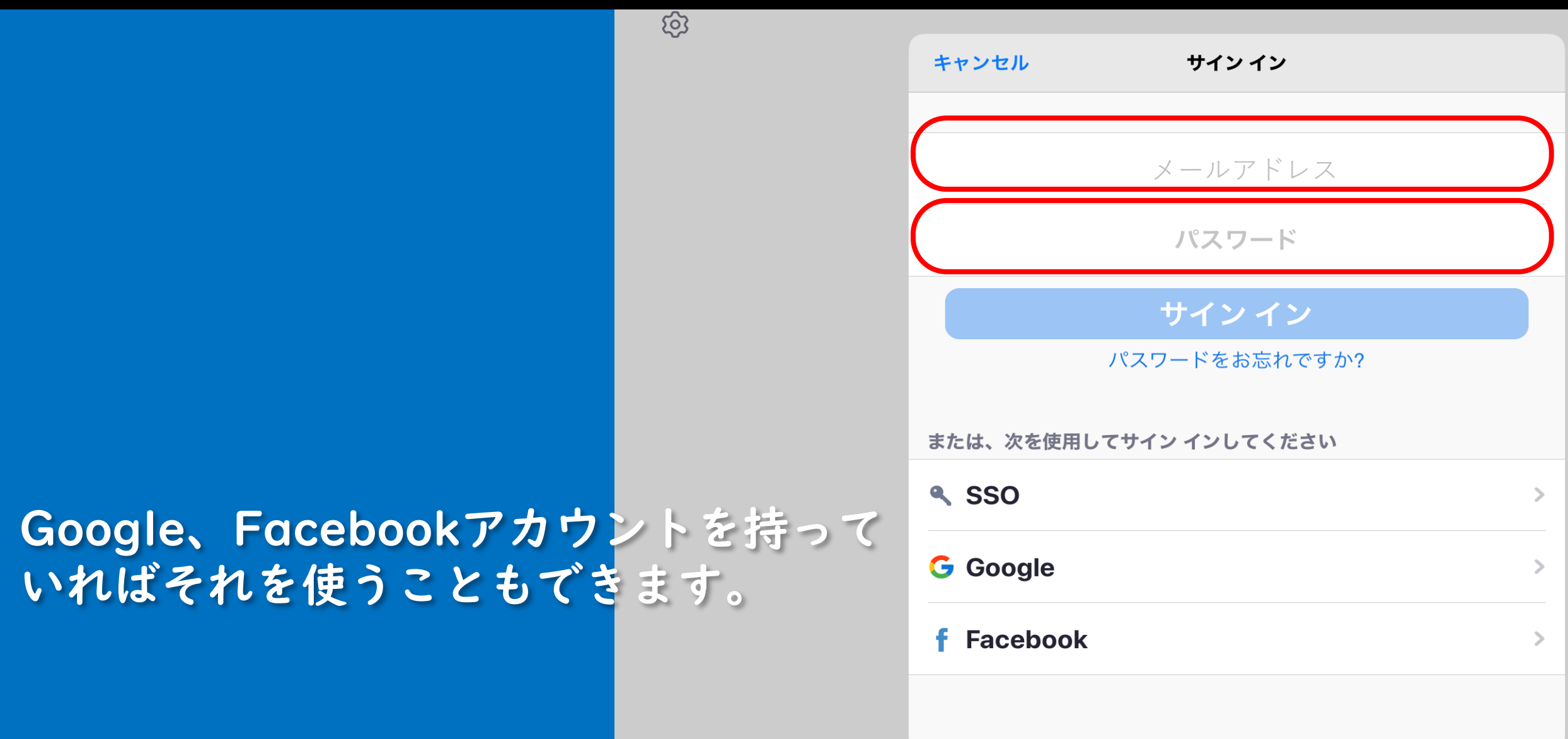

サインアップ

## 生年月日を入力します。

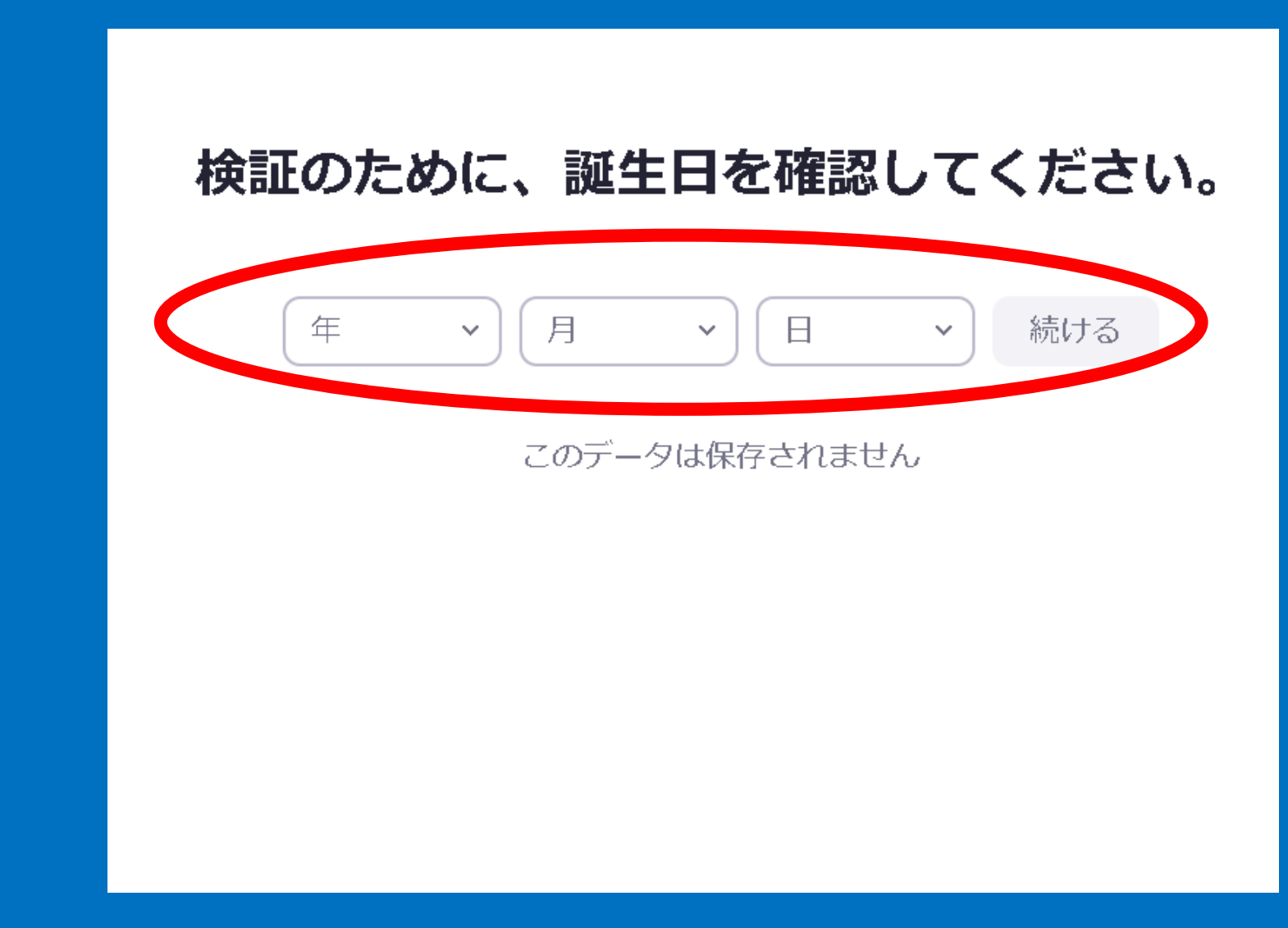

メールチェック

| ★ Zoomアカウントをアクティベートしてください                      | 文字サイズ: 小 中 大 詳細を隠す                 |
|------------------------------------------------|------------------------------------|
| From: Zoom +<br>発信元: man drillapp.com ?<br>To: | <u>詳細ヘッダー</u> 2020/4/12, Sun 10:22 |
|                                                | zoom                               |
| こんにちは ).co.jp,                                 |                                    |
| Zoomへのサインアップありがとうございます!                        | 「アクティブなアカウント」をタップ                  |
| アカウントを開くには下記のボタンをクリックしてメールアドレス                 | スの認証をしてください:<br>アクティブなアカウント        |

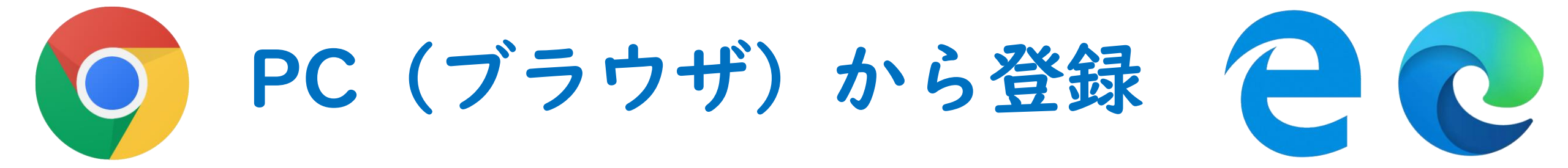

### Zoomアプリから「サインアップ」をクリック

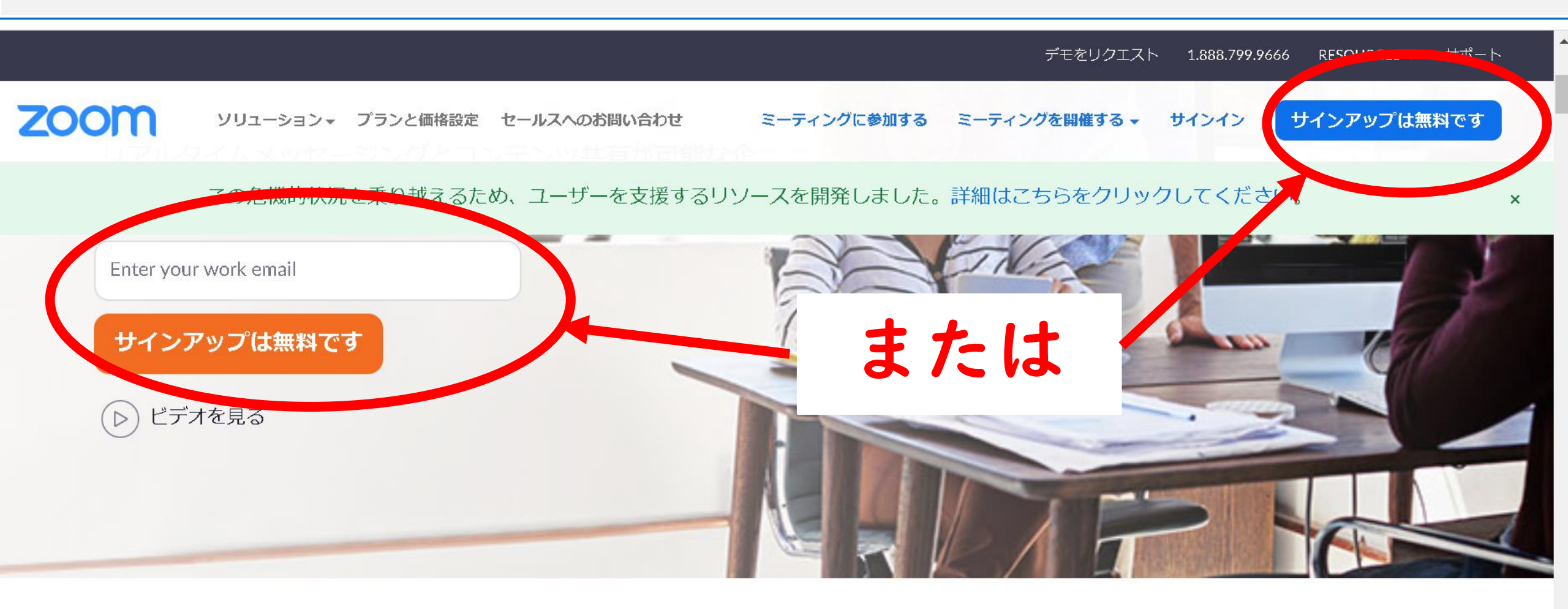

## または、サイトから「サインアップは無料です」をクリック

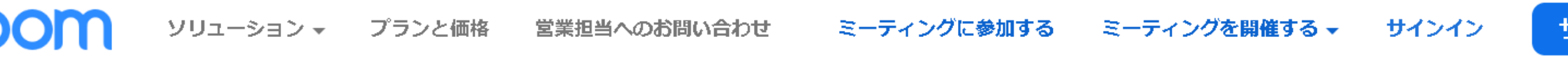

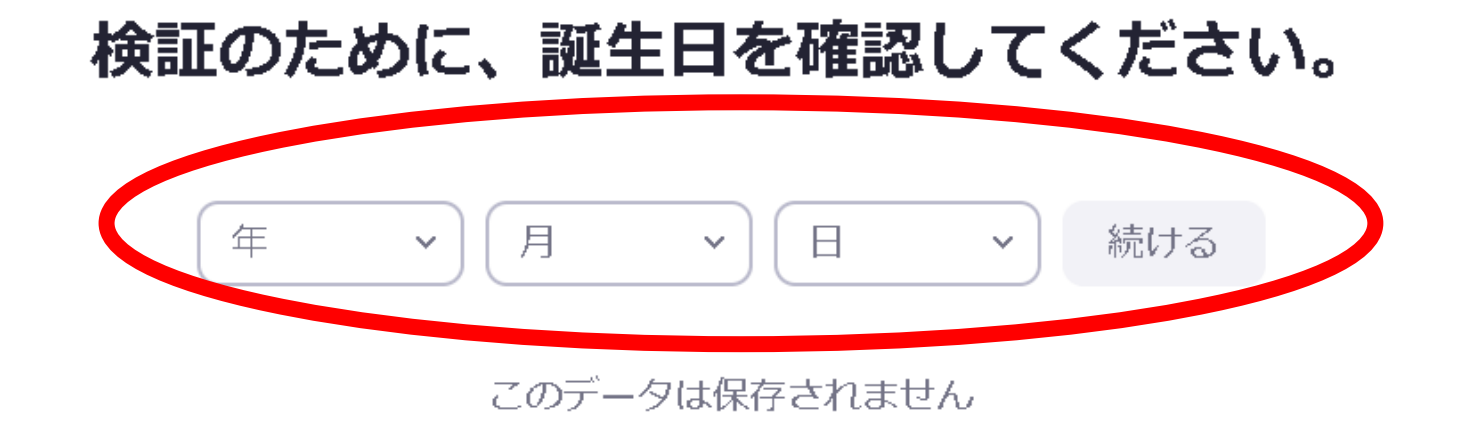

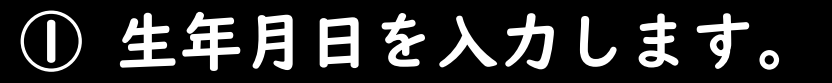

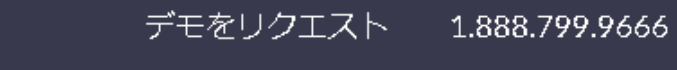

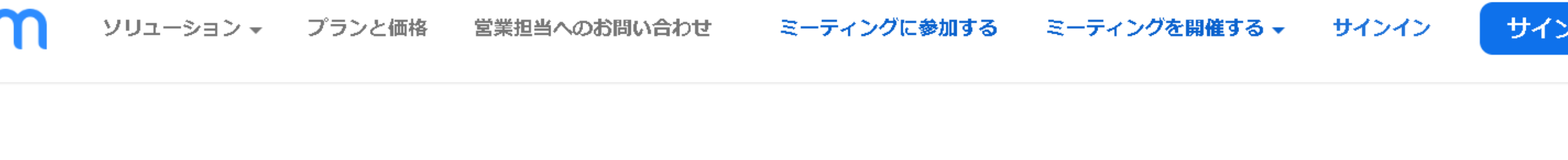

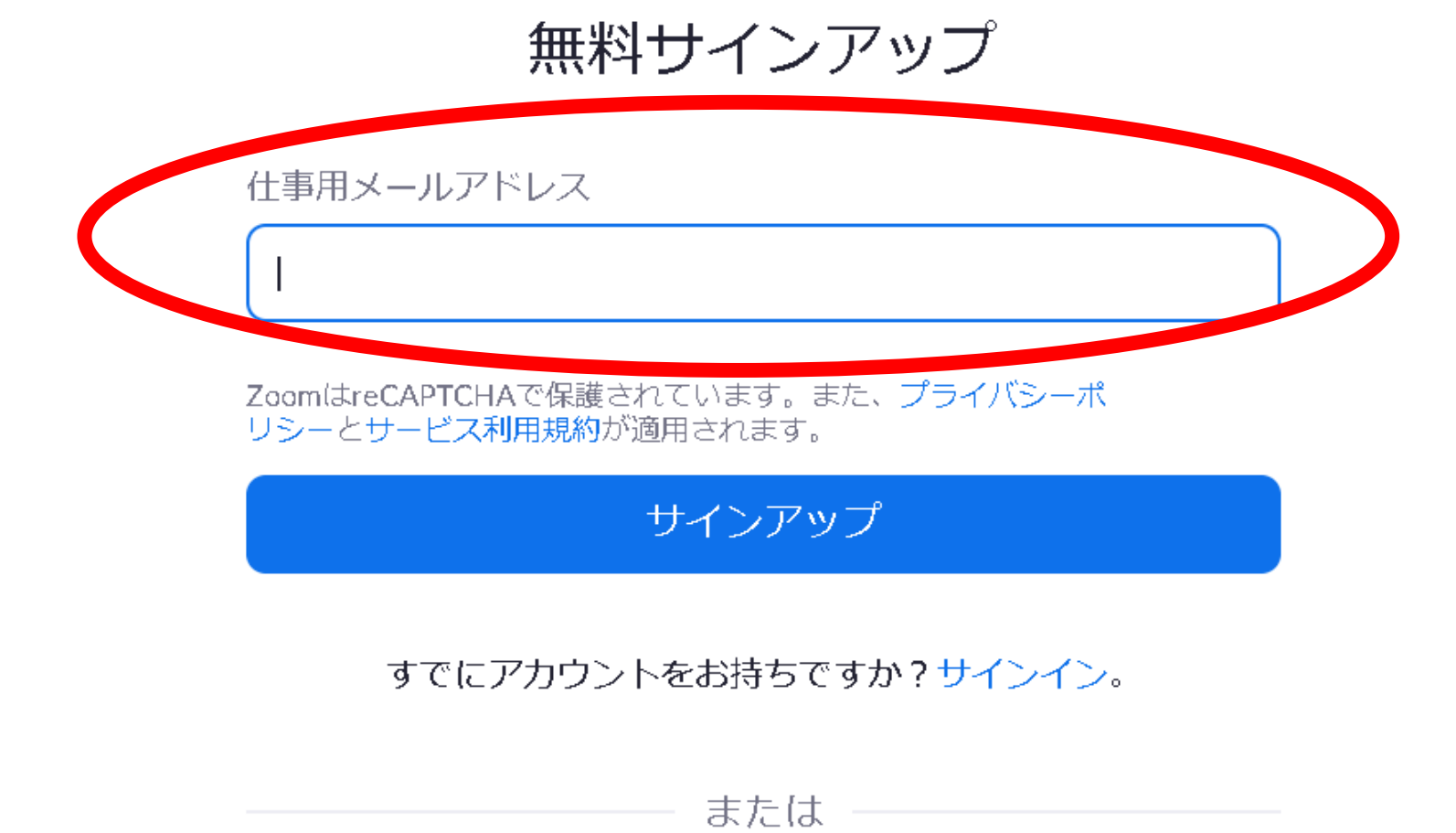

#### 

ミーティングに参加する ミーティングを開催する - サインイン

![](_page_9_Picture_3.jpeg)

![](_page_9_Picture_4.jpeg)

#### \*\*\*\*\*@\*\*\*.ne.jp にメールを送信しました。 Zoomを開始するには、メール内の確認リンクをクリックしま す。

メールが届かない場合は、

別のメールを再送信

![](_page_10_Picture_0.jpeg)

#### zoom

こんにちは **\*\*\*\*\*@\*\*\*.ne.jp** 

Zoomへのサインアップありがとうございます!

アカウントを開くには下記のボタンをクリックしてメールアドレスの認証をしてください:

![](_page_10_Picture_5.jpeg)

上記のボタンが利用できなければ、こちらをブラウザに張り付けてください:

https://us04web.zoom.us/activate?

and an Elewind over the Mine

お困りのことがございましたら、 **サポートセンターにご連絡ください**.

ご利用ありがとうございます!

プランと価格 営業担当へのお問い合わせ

![](_page_11_Picture_2.jpeg)

サインイン

![](_page_11_Picture_4.jpeg)

![](_page_11_Picture_5.jpeg)

#### Zoomへようこそ

こんにちは、 ・・。アカウントが作成されました。続け るには氏名を入力してパスワードを作成してください。

| 名          |  |
|------------|--|
| 姓          |  |
| パスワード      |  |
| パフロードを確認する |  |

サインアップすることで、プライバシー方針およびサービス規約にに同意し

![](_page_12_Picture_0.jpeg)

## 仲間を増やしましょう。

仲間を招待して無料のZoomアカウントを作成しましょう! なぜ招待するのですか?

name@domain.com

name@domain.com

name@domain.com

別のメールを追加

![](_page_12_Picture_7.jpeg)

![](_page_13_Picture_0.jpeg)

![](_page_13_Picture_1.jpeg)

テストミーティングを開始。

よくできました!さあミーティングを始めましょう。

リンクをクリック

ご使用のパーソナルミーティングURL:

https://us04woh zoom us/i/22641200050

pwu=zkjukorouchauluovziuvol[

デモをリクエスト 1.888.799.9666 リソース - サポート

ランと価格

![](_page_14_Picture_2.jpeg)

#### ミーティングをスケジュールする ミーティングに参加する ミーティングを開催する ▼

![](_page_14_Picture_4.jpeg)

カレンダーからミーティングの予定を直接入れることができるので時間を節約 できます。

![](_page_14_Picture_6.jpeg)

Microsoft Outlookプラグイ

ダウンロード

![](_page_14_Picture_9.jpeg)

Chromeエクステンション ダウンロード

![](_page_14_Picture_11.jpeg)

![](_page_15_Figure_0.jpeg)

![](_page_16_Picture_0.jpeg)

## Zoomの使い方

![](_page_16_Picture_2.jpeg)

## ケース① 学校の合同授業に病棟から参加する

![](_page_17_Picture_1.jpeg)

![](_page_18_Picture_0.jpeg)

#### 会議室にパスワードを設定します

![](_page_19_Picture_1.jpeg)

![](_page_20_Picture_0.jpeg)

![](_page_20_Picture_1.jpeg)

|                  | (水)                        |                         |              | <b>२</b> 79% 🔲 |
|------------------|----------------------------|-------------------------|--------------|----------------|
|                  | <                          | 個人ミーティング ID             |              | 保存             |
|                  | 個人ミーティング ID (PMI)          |                         | ④「保存」<br>タップ | を              |
|                  | 123 456 7890               |                         |              |                |
| €<br>ת−⊿         | パスワード                      | ィングパスワード必須              | 頁」をオン        |                |
|                  | ミーティングパスワード必須              |                         |              |                |
|                  | パスワード                      |                         |              | ****           |
| ミーティング           | 2 その下に<br>ホストビデオオン<br>任意のノ | パスワード入力欄が<br>パスワードを入力しま | 表示されるの<br>ます | ので             |
| 連絡先              | 参加者の動画オン                   |                         |              |                |
|                  | オーディオ オプション                |                         | 電話およびデバィ     | 、スの音声          |
|                  | 待合室を有効化                    |                         |              |                |
| <b>(交)</b><br>設定 | ホストより前の参加を許可 3             | 「待合室を有効化」を              | オン           | $\bigcirc$     |

![](_page_21_Picture_0.jpeg)

![](_page_21_Picture_1.jpeg)

![](_page_21_Picture_2.jpeg)

![](_page_22_Picture_0.jpeg)

![](_page_22_Picture_1.jpeg)

![](_page_22_Picture_2.jpeg)

① 「ミーティングの開始」をタップします

![](_page_23_Picture_0.jpeg)

① 「Zoom」を立ち上げる

![](_page_24_Picture_1.jpeg)

受信側

![](_page_24_Figure_2.jpeg)

接続先を選択  $\mathbf{2}$ 

![](_page_25_Figure_1.jpeg)

配信先から通知されたミーティングIDを入力し、「参加」をタップします。

![](_page_26_Figure_1.jpeg)

#### 配信先から通知されたパスワードを入力します。

![](_page_27_Picture_1.jpeg)

「ビデオ付きで参加」をタップ

![](_page_28_Picture_1.jpeg)

しばらく待ちます

![](_page_28_Picture_2.jpeg)

かかってきたら「許可」 ())'

![](_page_29_Picture_1.jpeg)

![](_page_29_Picture_2.jpeg)

![](_page_29_Picture_3.jpeg)

**()**, かかってきたら「許可」

「参加者」をタップすると接続待機している メンバーを確認できます。

![](_page_30_Picture_2.jpeg)

![](_page_30_Picture_3.jpeg)

![](_page_30_Picture_4.jpeg)

![](_page_31_Picture_0.jpeg)

![](_page_31_Picture_1.jpeg)